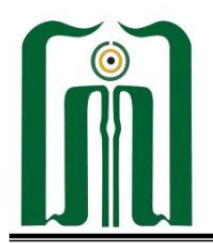

### KEMENTERIAN AGAMA REPUBLIK INDONESIA UNIVERSITAS ISLAM NEGERI SAYYID ALI RAHMATULLAH TULUNGAGUNG FAKULTAS TARBIYAH DAN ILMU KEGURUAN

Jalan Mayor Sujadi Timur Nomor 46 Tulungagung - Jawa Timur 66221 Website: www.ftik.uinsatu.ac.id Email: ftik@uinsatu.ac.id

## **PENGUMUMAN**

Nomor: 1964/Un.18/F.II/PP.00.9/05/2023

#### TENTANG PENGUMPULAN DOKUMEN REKOGNISI PEMBELAJARAN LAMPAU (RPL)

Assalamu'alaikum Wr. Wb.

Diumumkan kepada seluruh calon mahasiswa PPG Madrasah dan PAI Dalam Jabatan *Batch* 1 Tahun 2023 LPTK UIN Sayyid Ali Rahmatullah Tulungagung untuk meng-*upload* berkas *softcopy* RPL di LMS SPACE menggunakan akun masing-masing paling lambat **Sabtu, 27 Mei 2023 pukul 23.59 WIB.** Berkas-berkas yang harus di-*upload* adalah dokumen **6 tahun terakhir** (Ganjil 2017/2018 s.d. Genap 2022/2023) meliputi:

- 1. **Pengembangan Kompetensi Pedagogik.** Dibuktikan dengan SK Pembagian Tugas Mengajar;
- 2. **Penyusunan Perangkat Pembelajaran.** Dibuktikan dengan dokumen Program Tahunan, Program Semester, Silabus, RPP, Materi Ajar, LKPD, Alat Peraga, dan Instrumen Penilaian;
- 3. **Pengembangan Kompetensi Profesional.** Dibuktikan dengan Sertifikat/Piagam/Surat Keterangan Mengikuti Seminar/Pelatihan/Workshop atau Dokumen Hasil Penelitian/ Publikasi Nasional/Publikasi Internasional;
- Pengelolaan Administrasi Pembelajaran. Dibuktikan dengan Surat Keterangan dari Kepala Madrasah/Sekolah bahwa Guru Bersangkutan Telah Menyelesaikan Administrasi Pembelajaran, Administrasi Penilaian, Administrasi Peserta Didik, dan Administrasi Kegiatan Ekstrakurikuler (lihat contoh lampiran l);
- 5. **Inovasi Pembelajaran.** Dibuktikan dengan Surat Keterangan dari Kepala Madrasah/Sekolah bahwa Guru Bersangkutan Memiliki Karya Inovasi berupa Modul Pembelajaran/Pedoman Praktikum/PTK/Video Pembelajaran **(lihat contoh lampiran II)**.

Semua dokumen di-*scan* rapi **(tidak difoto)** dan terbaca dengan baik dalam bentuk .PDF. Jika ukuran file sangat besar, silakan simpan di *googledrive* masing-masing dan kirimkan link dokumen tersebut dalam 1 (satu) lembar dokumen **(lihat contoh lampiran III).** 

Demikian pengumuman ini dibuat, atas perhatiannya kami sampaikan terima kasih.

Wassalamu'alaikum Wr. Wb.

Tulungagung, 15 Mei 2023 ERIAN Aan. Dekan Koordinator Prodi PPG, BLIK IND Beni Asyhar

Lampiran I. Contoh Surat Keterangan Pengelolaan Administrasi PembelajaranNomor: 1964/Un.18/F.II/PP.00.9/05/2023Tanggal: 15 Mei 2023

#### KOP MADRASAH/SEKOLAH MASING-MASING

## SURAT KETERANGAN

Nomor : .....

| Kepala              | menerangkan bahwa: |
|---------------------|--------------------|
| Nama                | :                  |
| NIP/NIK             | :                  |
| NPK/NUPTK           | :                  |
| Pangkat/Golongan    | :                  |
| Tempat Tugas        | :                  |
| Alamat Tempat Tugas | :                  |
|                     |                    |
| No. HP/WA           | :                  |

adalah guru bidang studi ...... dan telah menyelesaikan administrasi pembelajaran, administrasi penilaian, administrasi peserta didik, dan administrasi kegiatan ekstrakurikuler tiap semester pada tahun ajaran 2017/2018, 2018/2019, 2019/2020, 2020/2021, 2021/2022, dan 2022/2023.

Demikian surat keterangan ini dibuat untuk digunakan sebagaimana mestinya.

Kepala .....

ttd dan stempel

.....

# Lampiran II. Contoh Surat Keterangan Inovasi PembelajaranNomor: 1964/Un.18/F.II/PP.00.9/05/2023Tanggal: 15 Mei 2023

#### KOP MADRASAH/SEKOLAH MASING-MASING

## SURAT KETERANGAN

Nomor : .....

| Kepala              | menerangkan bahwa: |
|---------------------|--------------------|
| Nama                | :                  |
| NIP/NIK             | :                  |
| NPK/NUPTK           | :                  |
| Pangkat/Golongan    | :                  |
| Tempat Tugas        | :                  |
| Alamat Tempat Tugas | :                  |
|                     |                    |
| No. HP/WA           | :                  |

adalah guru bidang studi ..... dan telah menghasilkan karya inovasi pembelajaran sebagai berikut.

| No | Karya Inovasi      | Tahun<br>Pembuatan | Bukti / Link |
|----|--------------------|--------------------|--------------|
| 1  | Modul Pembelajaran |                    |              |
| 2  | Pedoman Praktikum  |                    |              |
| 3  | РТК                |                    |              |
| 4  | Video Pembelajaran |                    |              |

Demikian surat keterangan ini dibuat untuk digunakan sebagaimana mestinya.

Kepala .....

ttd dan stempel

.....

## UPLOAD DOKUMEN RPL DI GOOGLEDRIVE

Tim IT LPTK UIN Sayyid Ali Rahmatullah Tulungagung © 2022

Bapak/Ibu yang kami hormati, berikut ini kami sampaikan cara mengatasi ukuran file dokumen RPL yang terlalu besar. Jika dokumen hasil *scan* **melebihi kapasitas maksimal di LMS** silakan *upload* dokumen tersebut ke *googledrive* lalu kirim link dokumen tersebut ke menu RPL.

## INGAT! Hanya dokumen yang melebihi kapasitas saja yang disimpan di googledrive.

1. Buka <u>https://drive.google.com/</u> lalu masukkan user dan password email (gmail).

| $\leftarrow -$        | C O                   | 🔒 ᅙ htt | ps://drive. <b>google.com</b> /drive/u/0/my-                                                                                                    | drive                             |
|-----------------------|-----------------------|---------|----------------------------------------------------------------------------------------------------|-----------------------------------|
| $\bigtriangleup$      | Drive                 | ٩       | Telusuri di Drive                                                                                                    |                                   |
| +                     | Baru                  | Dr      | ive Saya 👻                                                                                                    |                                   |
| •                     | Drive Saya            | Disa    | rankan                                                                                                    |                                   |
| • 🗔                   | Komputer              |         | Doftar Hadir Orientasi RPL & LMS SPACE<br>Mahasiwa PPG Dağab Batc 3 Tahun 2022<br>LPTK UIN Sayyid Ali Rahmatullah<br>Tufungagung                                                                  |                                   |
| 0                     | Dibagikan kepada saya |         | The came on its process are calculated with your Gargin across an arbitrary sector site of the your solution.<br>Now are a parameterization, they are all is not participant responde.<br>Program |                                   |
| J                     | Terbaru               |         | Noran Alah                                                                                                    |                                   |
| $\overleftrightarrow$ | Berbintang            |         | Daftar Hadir Orientasi RPL & L                                                                                                    | Daftar Hadir Orientasi RPL & L    |
| Ū                     | Sampah                | Res     | spons baru                                                                                                    | rang Anda buka seminggu yang lalu |

2. Buat folder di googledrive, misalnya "Penyusunan Perangkat Pembelajaran". Klik New/Baru→New Folder.

| Disarankan                                                                                                    |                                   |
|----------------------------------------------------------------------------------------------------|-----------------------------------|
| Daftar Hadir Orientasi RPL & LMS SPACE<br>Mahasiwa PPG Datab Bato 3 Tahun 2022<br>LPTK UN Sayyid Ali Rahmatullah<br>Tulungagung<br>Sense adapa samana na nalinga sana adapa na na na adap                                                                                                    |                                   |
| Notation and the second second s | Folder baru                       |
| Daftar Hadir Orientasi RPL & L                                                                                                    | Penyusunan Perangkat Pembelajaran |
| Respons baru                                                                                                    | Potol Puot                        |

3. Buka folder "Penyusunan Perangkat Pembelajaran" lalu buat subfolder "Prota, Promes, Silabus, RPP, dll."

| $\bigtriangleup$ | Drive                 | Q Telusuri di Drive                              |         |  |  |
|------------------|-----------------------|--------------------------------------------------|---------|--|--|
| +                | Baru                  | Drive Saya > Penyusunan Perangkat Pembelajaran 👻 |         |  |  |
|                  |                       | Nama 🛧                                           | Pemilik |  |  |
| •                | Drive Saya            |                                                  |         |  |  |
| •                | Komputer              | Promes                                           | saya    |  |  |
| 20               | Dibagikan kepada saya | Prota                                            | saya    |  |  |
| 0                | Terbaru               | RPP                                              | saya    |  |  |
| ☆                | Berbintang            | Silabus                                          | saya    |  |  |
| Ū                | Sampah                |                                                  |         |  |  |

4. Buka subfolder "Prota" lalu upload dokumen per tahun.

| $\bigtriangleup$ | Drive                 | Q Telusuri di Drive                         |               |
|------------------|-----------------------|---------------------------------------------|---------------|
| +                | Baru                  | Drive Saya > Penyusunan Perangkat Pembelaja | ran > Prota - |
| ▶ @              | Drive Sava            | Nama 个                                      | Pemilik       |
|                  | Komputer              | PPr 1. Prota TA. 2016/2017.pdf              | saya          |
| õ                | Dibagikan kepada saya | PDF 2. Prota TA. 2017/2018.pdf              | saya          |
| S                | Terbaru               | 907 3. Prota TA. 2018/2019.pdf              | saya          |
| ☆                | Berbintang            | 4. Prota TA. 2019/2020.pdf                  | saya          |
| Ū                | Sampah                | 5. Prota TA. 2020/2021.pdf                  | saya          |
| $\bigcirc$       | Penyimpanan           | 6. Prota TA. 2021/2022.pdf                  | saya          |

## 5. Klik Prota→Share/Bagikan.

| ← -   | • c 0 8               | ## https: | //drive. <b>google.com</b> /drive/u/0/folders/16gvz0 | 87pquIUNPpt6m4akTp | LJSEed3u            | € ✿ Search                              | 10 |
|-------|-----------------------|-----------|------------------------------------------------------|--------------------|---------------------|-----------------------------------------|----|
| 4     | Drive                 | ۹         | Telusuri di Drive                                    |                    |                     | 바바<br>네프<br>비파                          |    |
| +     | Baru                  | Drive     | Saya > Penyusunan Perangkat                          | Pembelajaran >     | Prota               | ÷                                       |    |
| , 0   | Drive Sava            | Nama      | <b></b>                                              | Pemilik            | \$                  | Buka dengan                             | >  |
| , _   | Komputer              |           | 1. Prota TA. 2016/2017.pdf                           | saya               |                     | Folder baru                             |    |
| 8     | Dibagikan kepada saya |           | 2. Prota TA. 2017/2018.pdf                           | naya               | 8*<br>©             | Bagikan<br>Dapatkan link                |    |
| 0     | Terbaru               |           | 3. Prota TA. 2018/2019.pdf                           | saya               | <b>@</b> +          | Tambahkan pintasan ke Drive             |    |
| ☆     | Berbintang            | -         | 4. Prota TA. 2019/2020.pdf                           | saya               | <ul> <li></li></ul> | Pindahkan ke<br>Tambahkan ke Berbintang |    |
|       | Sampah                |           | 5. Prota TA. 2020/2021.pdf                           | saya               | 0.                  | Ganti nama                              |    |
| 0     | Penyimpanan           |           | 6. Prota TA. 2021/2022.pdf                           | saya               | 0                   | Ubah warna<br>Telussuri dalam Prota     | >  |
| 276.0 | D dog 15 OB toloh     |           |                                                      |                    | ~                   | Ferdadati Sanarri F1068                 |    |

6. Setting akses menjadi umum (dapat dilihat oleh siapa saja), lalu copy link dan klik selesai.

| ve Saya            | Nama 个              | Bagikan "Prota"                                                                             | ⑦ 🕸       |
|--------------------|---------------------|---------------------------------------------------------------------------------------------|-----------|
| mputer             | 1. Prota TA. 2016/2 | Tambahkan orang dan grup                                                                    | зуа       |
| agikan kepada saya | 2. Prota TA. 2017/2 | rambankan orang dan grup                                                                    | ауа       |
| rbaru              | 2 Proto TA 2019/2   | Orang yang memiliki akses                                                                   | 21/2      |
| rbintang           | 4. Prota TA. 2019/2 | Pendidikan Profesi Guru (Anda)<br>ppgiainta@gmail.com                                       | Pemilik   |
| mpah               | 5. Prota TA. 2020/2 | Akses umum                                                                                  | ava       |
| nyimpanan          | 6. Prota TA. 2021/2 | Siapa saja yang memiliki link  •<br>Siapa saja di internet yang memiliki link dapat melihat | Pelihat 👻 |
| ri 15 GB telah     |                     | Gə Salin link                                                                               | Selesai   |
| enyimpanan         |                     |                                                                                             |           |

7. Buka dokumen Ms. Word yang baru lalu paste linknya

| Dokumen RPL<br>Pengembangan Kompetensi Pedagogik<br>"Program Tahunan"                                                                                                    |  |  |  |  |
|----------------------------------------------------------------------------------------------------|--|--|--|--|
| Link:<br>https://drive.google.com/drive/folders/16gvzG87pquIUNPpt6m4akTpLJ5Eed3uE?usp=sh<br>aring                                                                                        |  |  |  |  |
| Link di atas berisi dokumen:<br>1. Prota TA. 2016/2017<br>2. Prota TA. 2017/2018<br>3. Prota TA. 2018/2019<br>4. Prota TA. 2019/2020<br>5. Prota TA. 2020/2021<br>6. Prota TA. 2021/2022 |  |  |  |  |

8. Simpan dokumen **Prota** dalam format PDF

## 9. Lanjutkan membuka subfolder "Promes" lalu upload dokumen per semester

| +               | Baru                        | Drive Saya > Penyusunan Perangkat Pembelaj | aran > Promes - |
|-----------------|-----------------------------|--------------------------------------------|-----------------|
|                 | Drive Sava                  | Nama 个                                     | Pemilik         |
|                 | Komputer                    | 1. Program Semester Ganjil 2016/2017.pdf   | saya            |
| 20              | Dibagikan kepada saya       | 2. Program Semester Genap 2016/2017.pdf    | saya            |
| S               | Terbaru                     | 8. Program Semester Ganjil 2017/2018.pdf   | saya            |
| ☆               | Berbintang                  | 4. Program Semester Genap 2017/2018.pdf    | saya            |
| Ū               | Sampah                      | 5. Program Semester Ganjil 2018/2019.pdf   | saya            |
| $\bigcirc$      | Penyimpanan                 | 6. Program Semester Genap 2018/2019.pdf    | saya            |
| 2,76 0<br>digun | GB dari 15 GB telah<br>akan | 7. Program Semester Ganjil 2019/2020.pdf   | saya            |
| В               | eli penyimpanan             | 8. Program Semester Genap 2019/2020.pdf    | saya            |

#### 10. Klik Promes→Share/Bagikan.

| $\triangle$ | Drive                 | Q Telusuri di Drive 3 |                                           |         |            |                                |                |    |
|-------------|-----------------------|-----------------------|-------------------------------------------|---------|------------|--------------------------------|----------------|----|
| +           | Baru                  | Driv                  | e Saya > Penyusunan Perangkat Pembelajara | in >    | Prome      | es 👻                           | Ð              | å+ |
| , 0         | Drive Saya            | Nama                  | ۱ <b>۰</b> ۲                              | Pemilik | \$         | Buka dengan                    |                | >  |
| • 🗔         | Komputer              |                       | 1. Program Semester Ganjil 2016/2017.pdf  | saya    | •          | Folder baru                    |                |    |
| 00          | Dibagikan kepada saya | -                     | 2. Program Semester Genap 2016/2017.pdf   | aya     | e<br>B     | Bagikan<br>Dapatkan link       |                |    |
| $\bigcirc$  | Terbaru               | For                   | 3. Program Semester Ganjil 2017/2018.pdf  | aya     | <b>@</b> + | Tambahkan pin                  | tasan ke Drive |    |
| ☆           | Berbintang            |                       | 4. Program Semester Genap 2017/2018.pdf   | saya    | •          | Pindahkan ke                   | Perhintang     |    |
| Ū           | Sampah                |                       | 5. Program Semester Ganjil 2018/2019.pdf  | saya    | 0-         | Ganti nama                     | seronnang      |    |
| 0           | Penyimpanan           |                       | 6. Program Semester Genap 2018/2019.pdf   | taya    | ©<br>Q     | Ubah warna<br>Telusuri dalam I | Promes         | >  |

11. Setting akses menjadi umum (dapat dilihat oleh siapa saja), lalu copy link dan klik selesai.

| ູ         | Drive Cours                  | Nama | $\uparrow$         | Bar  | nikan "Promes"                                          | ୭       | ŝ | diut |
|-----------|------------------------------|------|--------------------|------|---------------------------------------------------------|---------|---|------|
| 3         | Unive Saya                   | PDF  | 1. Program Semest  | Dağ  |                                                         | Ŭ       | ~ | aya  |
|           | Dibagikan kepada saya        | POF  | 2. Program Semest  | Та   | mbahkan orang dan grup                                  |         |   | aya  |
| 5         | Terbaru                      | POF  | 3. Program Semest  | Orai | ng yang memiliki akses                                  |         |   | ava  |
| PL I      | Berbintang                   |      | 4. Drogrom Compost | Р    | Pendidikan Profesi Guru (Anda)<br>ppgiainta@gmail.com   | Pemilik |   | -)-  |
| IJ        | Sampah                       |      | 4. Frogram Semest  | Akse | es umum                                                 |         |   | aya  |
| ~         | Bowimpanan                   | POF  | 5. Program Semest  |      | Siapa saja yang memiliki link 🔻                         | Pelihat | • | aya  |
|           | renyimpanan                  | PDF  | 6. Program Semest  |      | Siapa saja di internet yang memiliki link dapat melihat |         |   | aya  |
| 76<br>gui | GB dari 15 GB telah<br>nakan | PDF  | 7. Program Semest  | Ð    | Salin link                                              | Selesai |   | aya  |
|           | Reli penyimpanan             |      |                    |      |                                                         |         |   |      |

12. Buka dokumen Ms. Word yang baru lalu paste linknya.

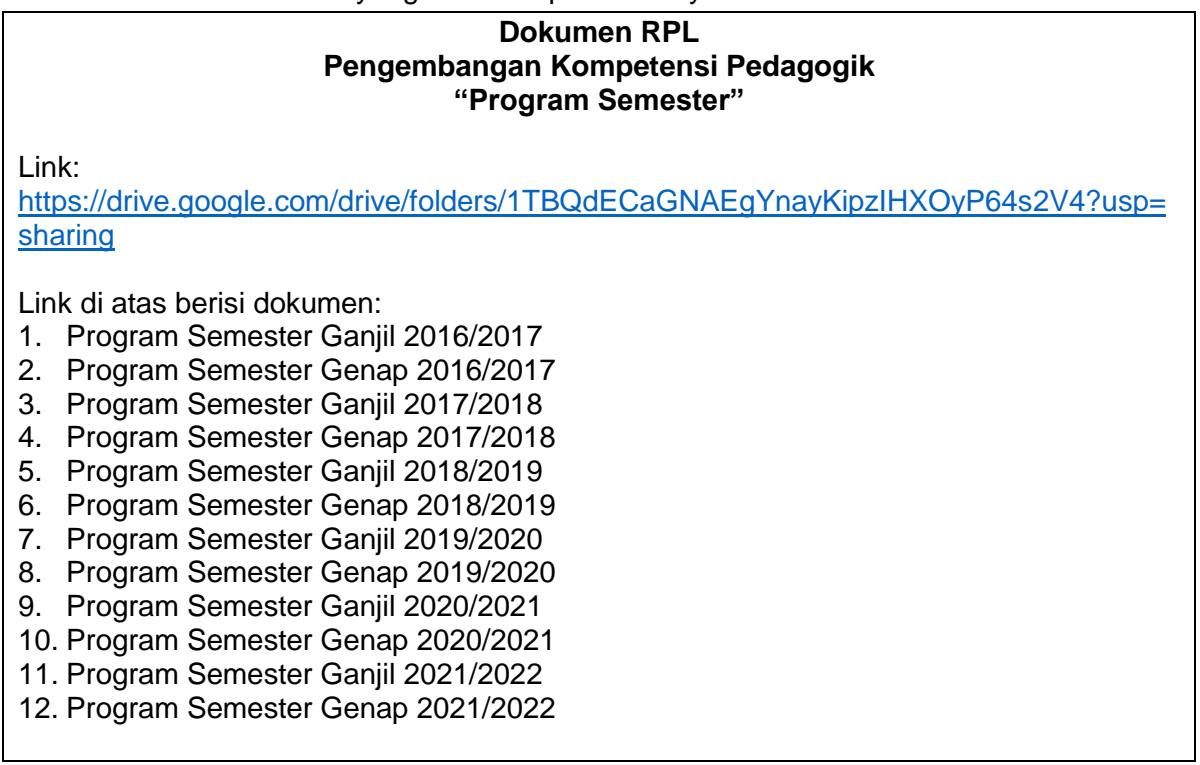

- 13. Simpan dokumen **Promes** dalam format PDF.
- 14. Lanjutkan membuka subfolder komponen lainnya dan ulangi langkah 4 sampai 8.
- 15. Jika dokumen masing-masing komponen sudah lengkap, selanjutnya buka LMS untuk upload berkas.
- 16. Login ke LMS menggunakan akun masing-masing. Link <u>https://ppg.siagapendis.com/</u> untuk PAI dan <u>https://ppgmadrasah.siagapendis.com/</u> untuk guru Madrasah.
- 17. Klik menu RPL lalu upload dokumen per komponen. Misalnya, komponen **Penyusunan Perangkat Pembelajaran.** Klik "tambah data."

| PL          |          |           |        | Step By Step                                |
|-------------|----------|-----------|--------|---------------------------------------------|
| igisian RPL |          |           |        | 1: Pengalaman Pembelajaran                  |
|             |          |           |        | 2: Penyusunan Perangkat<br>Pembelajaran     |
|             |          |           |        | 3: Pengembangan kompetensi<br>Profesional   |
|             |          | Sear      | ch:    | 4: Pengelolaan Administrasi<br>Pembelajaran |
|             |          |           |        | Pembelajaran                                |
| No          | komponen | Path File | action | Pembelajaran<br>5: Inovasi Pembelajaran     |

18. Pilih komponen (Prota, Promes, Silabus, RPP, dll). Misalnya pilih komponen "Prota" lalu klik Choose File yang akan diupload **(file prota yang berisi link).** Lanjutkan klik "Simpan."

| PL                         |        |             | Step By Step                              |  |
|----------------------------|--------|-------------|-------------------------------------------|--|
| engisian RPL               |        |             | 1: Pengalaman Pembelajaran                |  |
|                            |        |             | 2: Penyusunan Perangkat<br>Pembelajaran   |  |
|                            |        | TAMBAH DATA | 3: Pengembangan kompetensi<br>Profesional |  |
| komponen                   |        |             | 4: Pengelolaan Administrasi               |  |
| Pilih Komponen             |        | ~           | Pembelajaran                              |  |
| Path File                  |        |             | 5: Inovasi Pembelajaran                   |  |
| Choose File No file chosen |        |             |                                           |  |
| *File PDF, maksimal 1MB.   |        |             |                                           |  |
|                            | SIMPAN |             |                                           |  |

- 19. Upload dokumen Prota, Promes, Silabus, RPP, dll cukup satu kali saja karena dalam dokumen link tersebut sudah lengkap.
- 20. **Catatan:** pastikan semua link benar sesuai dokumen yang diminta dan bisa dibuka oleh semua (tim penilai RPL).
- 21. Jika ada kendala silakan menghubungi tim IT kelas masing-masing.

SELAMAT MENCOBA...! SEMOGA BERHASIL